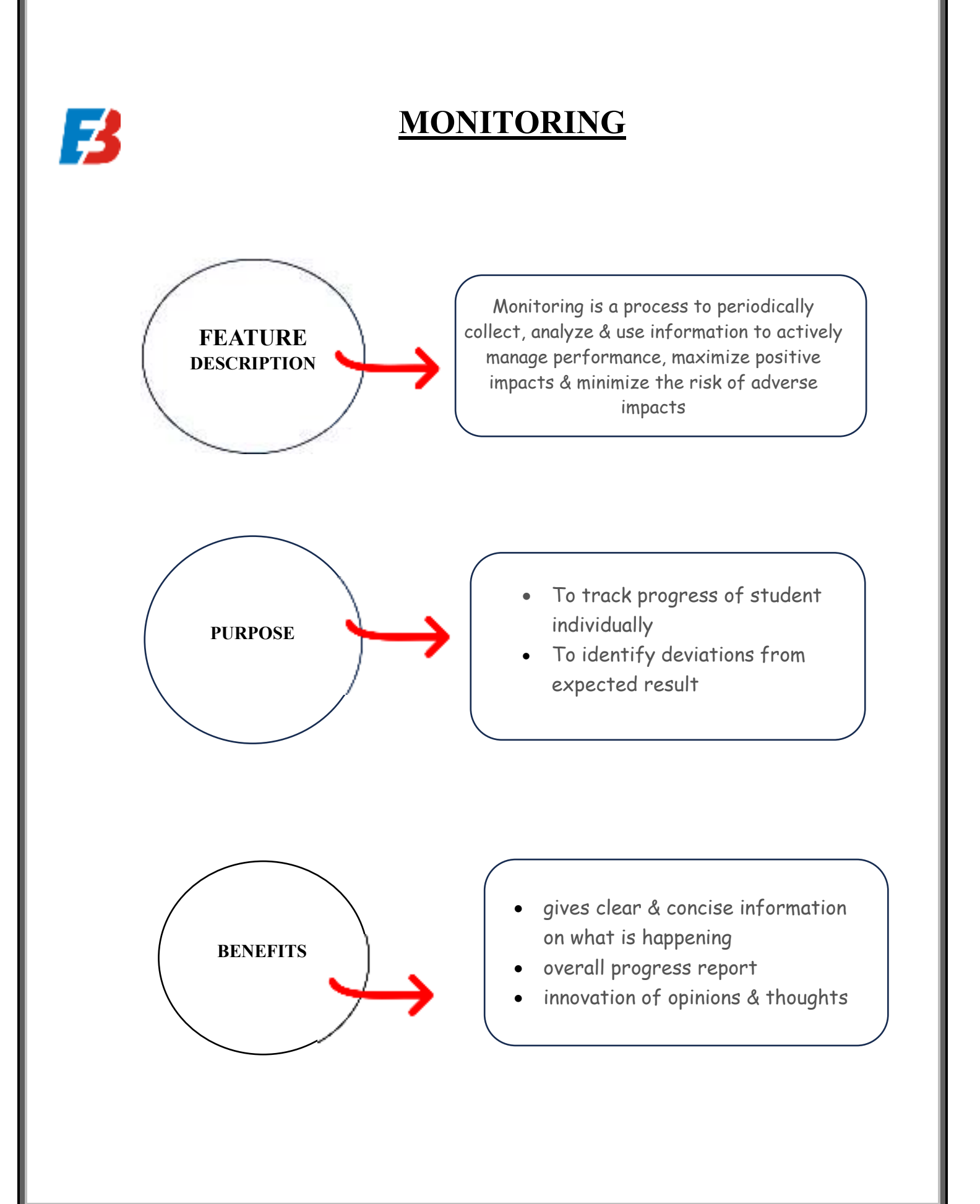

## **WORKING**

Z

For Task Monitoring Follow the steps:

- 1. Click the Task Monitoring Option from Footer.
- 2. Page will appear. (Refer figure 2)

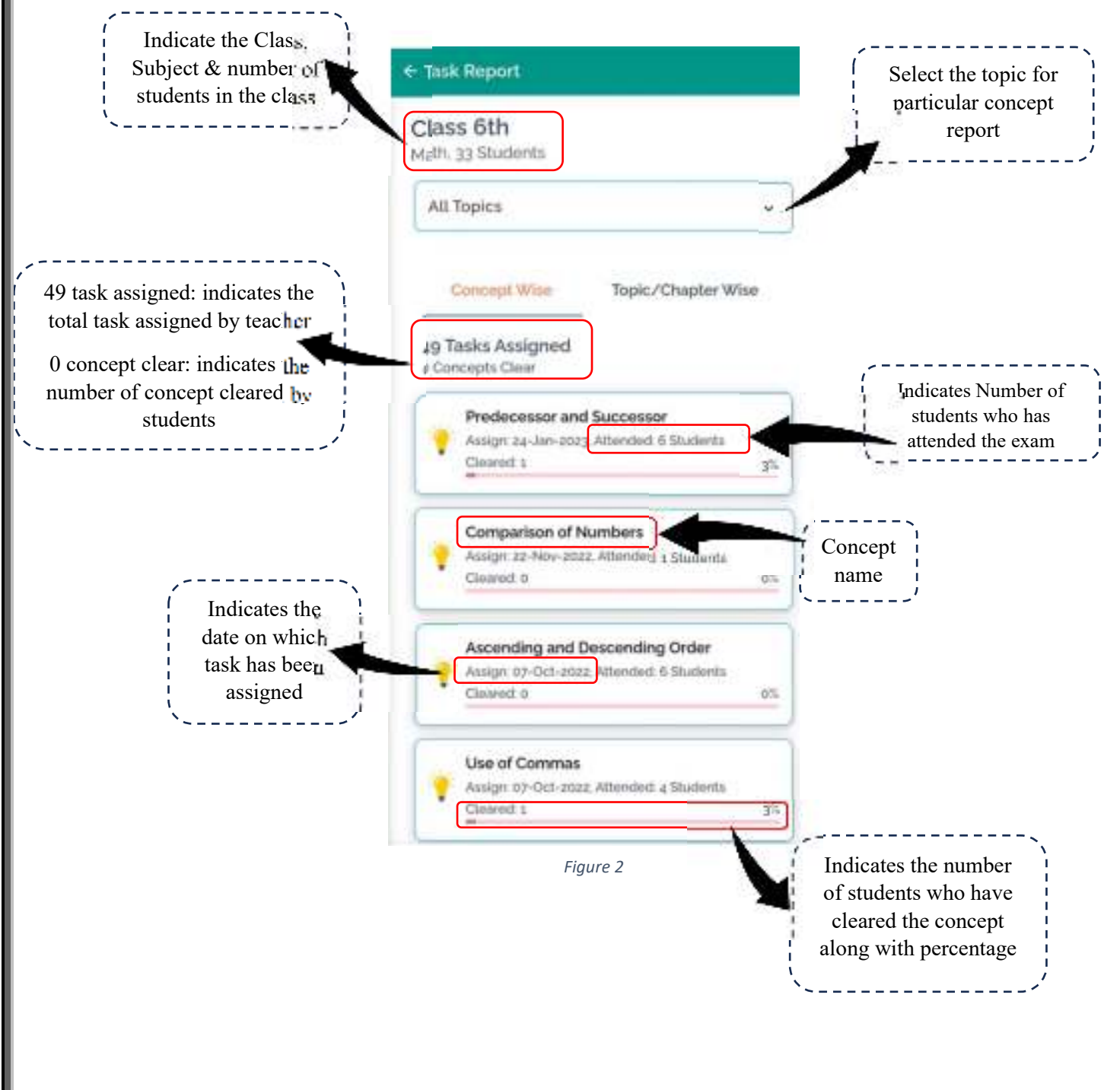

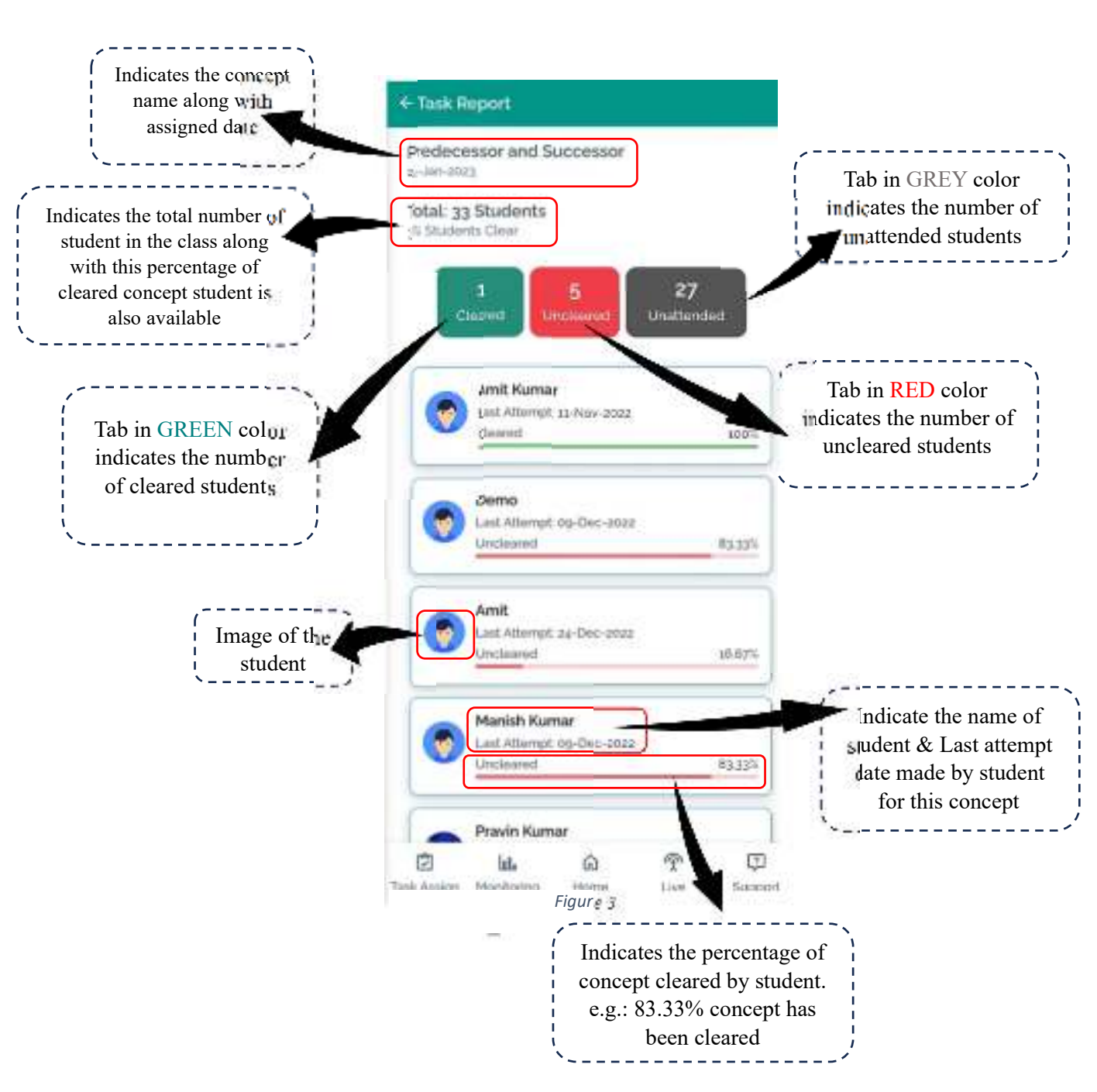

3. Click on the particular concept, page will appear (Refer figure 3)

4. Click on the particular student to check the report. Page will appear. (Refer figure 4)

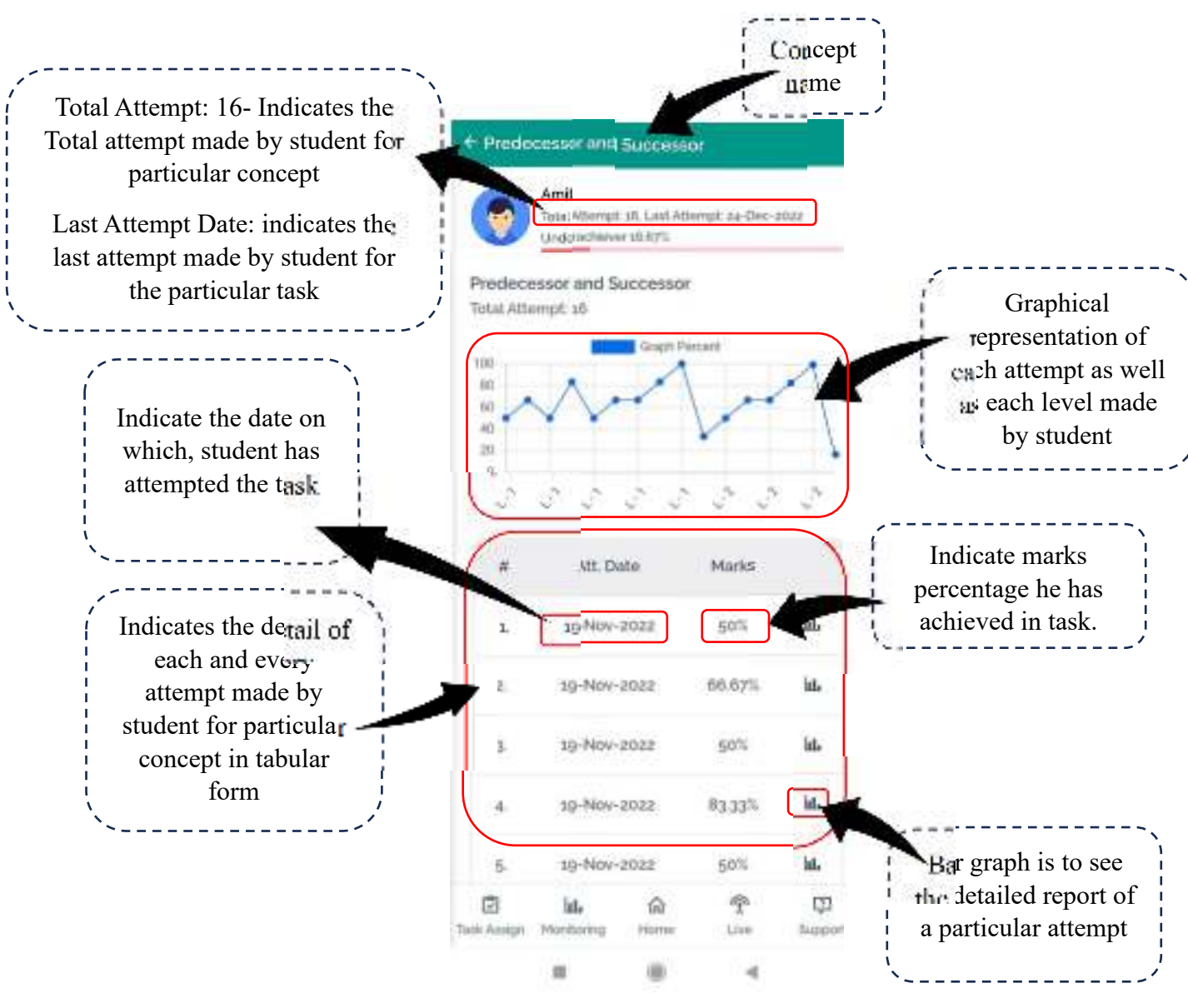

Figure 4

## SKILL ANALYSIS REPORT

| Skills Analysis     | ph Percent |                                         |
|---------------------|------------|-----------------------------------------|
| Remembering Skill   | 100%       | Skill Analysis<br>report indicates the  |
| Understanding Skill | 77%        | percentage of six<br>types of skills of |
| Applying Skill      | 100%       | each & every child                      |
| Analyzing Skill     | 300%       |                                         |
|                     | 58%        |                                         |
| Evaluating Skill    |            |                                         |
| Evaluating Skill    | P C        |                                         |

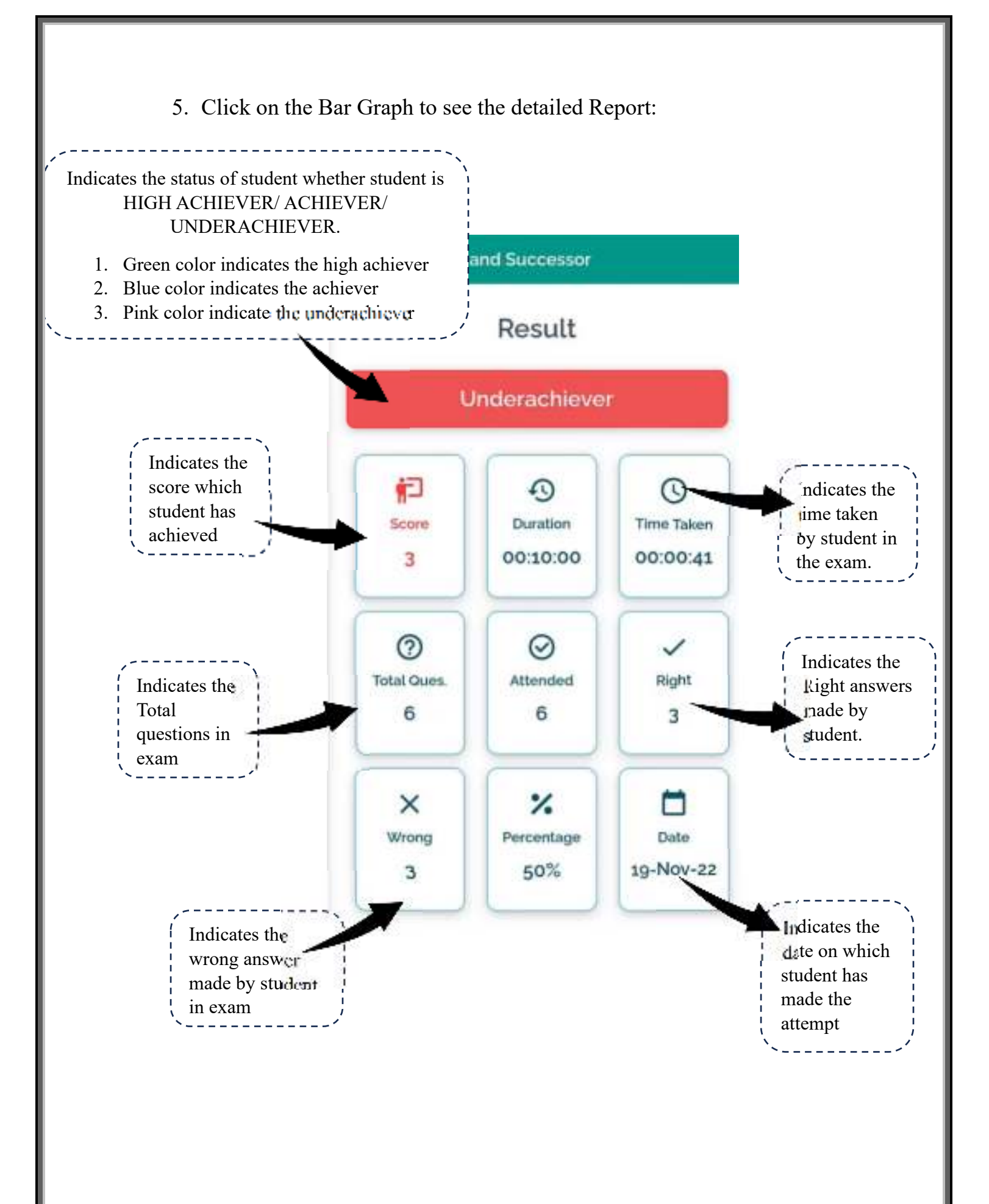

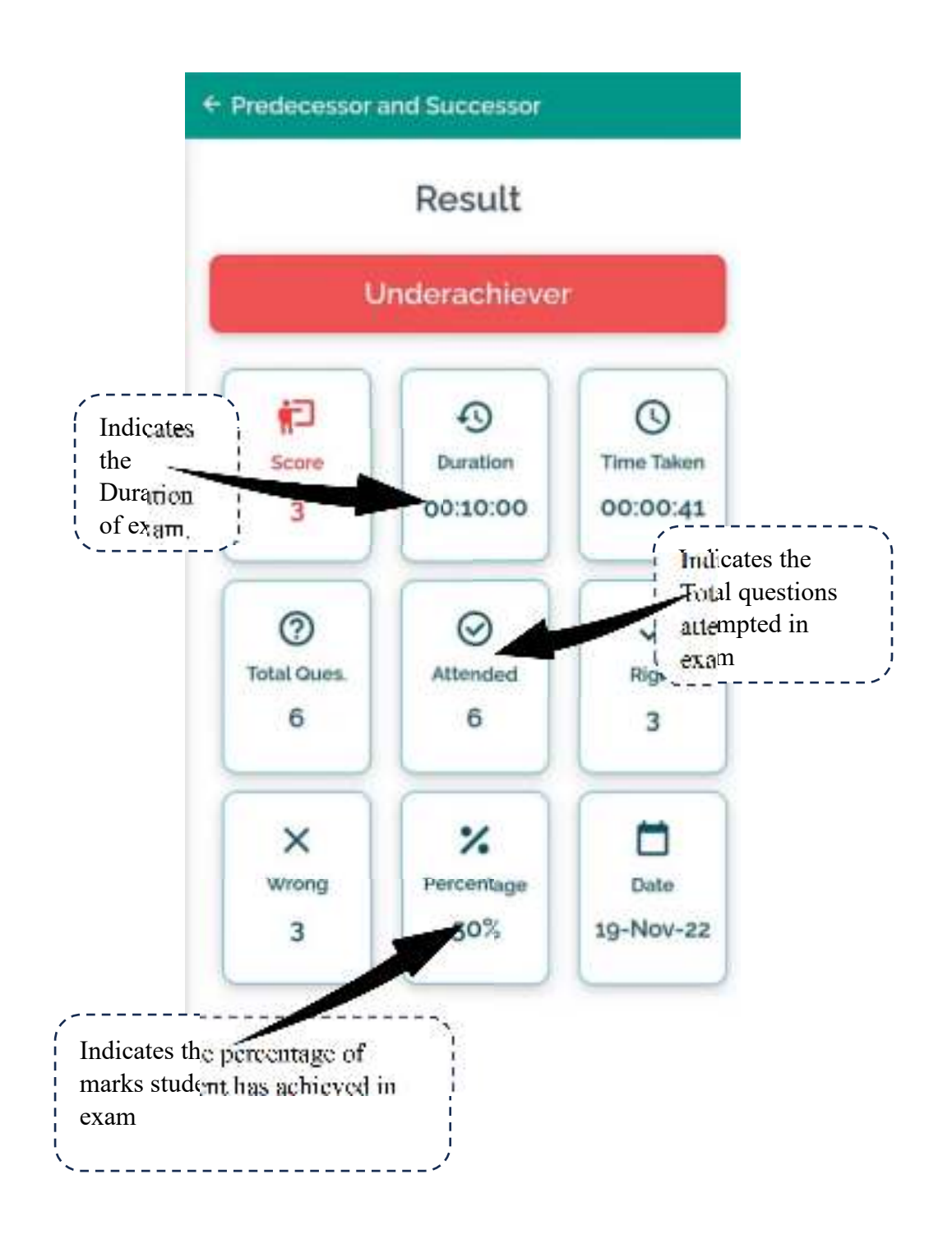